### Origin: Ajuste no lineal (parte II)

Vamos a buscar los parámetros que mejor describen los datos experimentales proponiendo una función de la forma:

 $y = y_0 + A e^{-R_1 x} \cos(w x + R_2)$ 

Necesitamos tener a mano los resultados que obtuvimos del ajuste de la envolvente. Yo había usado una función predefinida en Origin para ajustar los "picos": Analysis > Fitting > Nonlinear Curve Fit Category: Exponential Function: Exponential

 $y = y_0 + A \ e^{R_0 x}$ 

$$\begin{split} y_0 &= (70, 15 \pm 0, 03) \text{ cm} \\ A &= (27, 89 \pm 0, 09) \text{ cm} \\ R_0 &= (-0, 286 \pm 0, 002) \text{ s}^{-1} \\ \text{Y además estimar la frecuencia angular} \quad \omega = \frac{2\pi}{T} \\ \text{w } \approx \text{ 6,73 en este ejemplo.} \end{split}$$

#### (Actualizado: 21/05/2020)

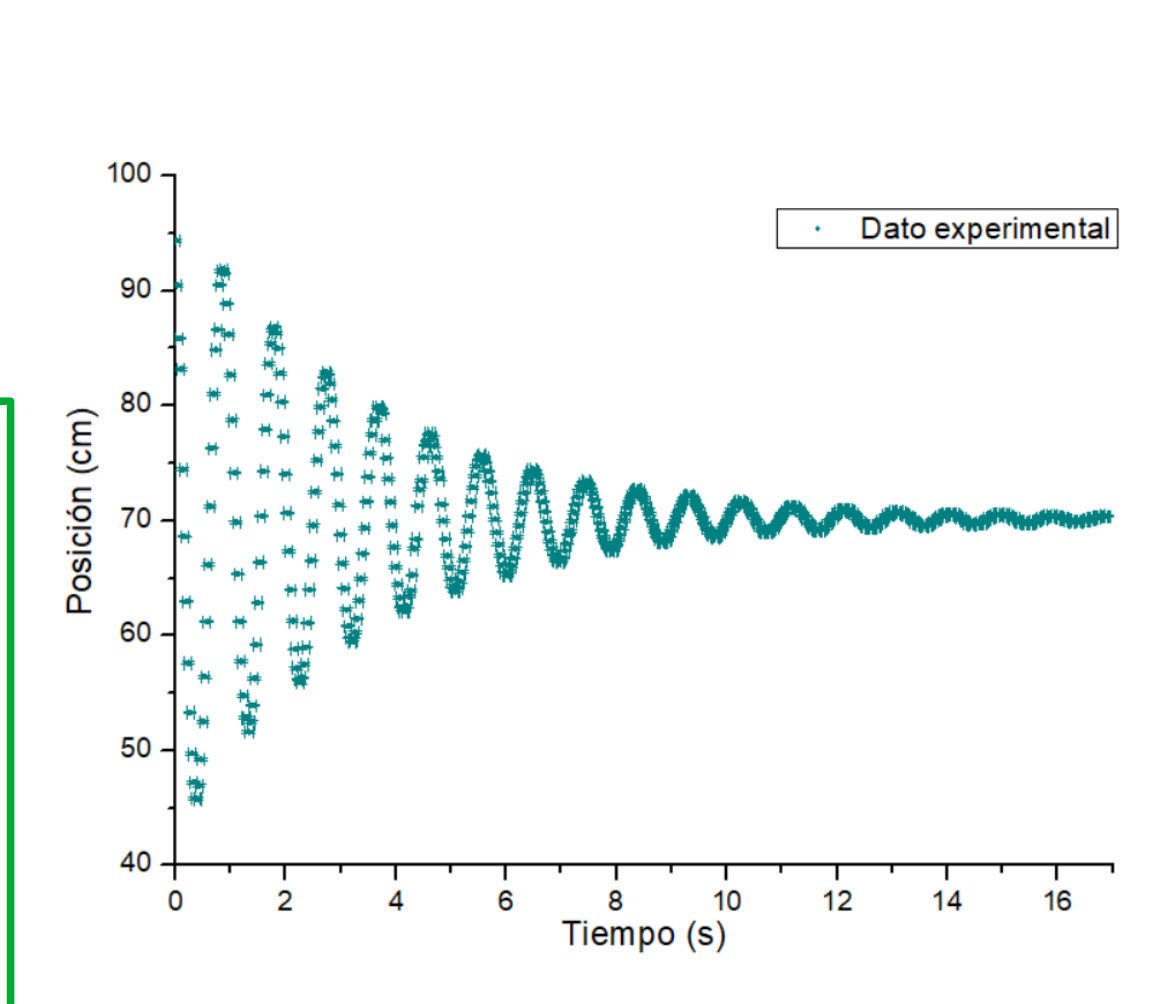

Mónica Agüero

# Ir a Analysis > Fitting > Nonlinear Curve Fit > Open Dialog

| III NLFit ()                                                                                                    | - 🗆 🗙                                                                                                    |                                                                                                    |                 |
|----------------------------------------------------------------------------------------------------|----------------------------------------------------------------------------------------------------|----------------------------------------------------------------------------------------------------|-----------------|
| Dialog Theme                                                                                                    | <u>•</u>                                                                                                    |                                                                                                    |                 |
| Settings Code Parameters Bounds Function Selection Data Selection Fitted Curves Advanced Dutput Function File Name Function is empty. Please specify it to continue. | Origin Basic Functions         Exponential         Growth/Sigmoidal         Hyperbola         Lyperbola         Power         Rational         Waveform         Chromatography         Electrophysiology         Pharmacology         Statistics         Quick Fit         User Defined | <pre>Ir a Category &gt; User Defined</pre>                                                                                                    |                 |
| Invalid input found!<br>Please correct it to continue fitting.                                                                                                    |                                                                                                    | NLFit ()   Dialog Theme   Settings   Code   Parameters   Bounds     Function   Data Selection   Fitted Curves   Advanced   Dutput     Category   User Defined ~   Function   Description   File Name[.FDF] | - · ×           |
| Hacer clic<br>poder defin                                                                                                    | sobre este ícono para<br>nir la función.                                                                                                    | Function is empty. Please specify it to continue.         Fit Curve Residual Formula Sample Curve Me Create New Fitting Function                                                                           | Fit Done Cancel |

# Se abre la siguiente ventana:

| Fitting Function Builder - Name and Type - NewFunction - X<br>Hints<br>Function Type<br>Select or create a Category User Defined New                                                                                                    | 1- Apretar <mark>New</mark> para crear una nueva<br>categoría. Yo lo llamé <b>Amortiguado</b>                                                                                                    |
|----------------------------------------------------------------------------------------------------|----------------------------------------------------------------------------------------------------|
| Select this option for simple fitting<br>dependent variable.     Function Name     NewFunction       The function body is limited to one<br>expression, and you need to provide<br>only the right hand side of the equation.     Description       This option provides faster performance<br>than Origin C.     Expression<br>Origin C     Description       ••••••••••••••••••••••••••••••••••••                                                                                                    | 2- Luego asignar un nombre a la<br>función. Yo lo llamé <b>Amor1.</b>                                                                                                    |
| ○ External DLL-based Function                                                                                                    | Fitting Function Builder - Name and Type - Amortiguado     -     ×       Hints     -     ×       Function Type     Select or create a Category     Amortiguado       Select this option for simple fitting<br>functions that have only one<br>dependent variable.     >>       The function body is limited to one     Description |
| Cancel Cancel Ca | expression, and you need to provide<br>only the right hand side of the equation.     Function Type       This option provides faster performance<br>than Origin C.     Expression       Example:     Origin C       a + b * exp(-x^c / d)     Origin C       External DLL-based Function                                           |
| Aquí se muestra como queda luego ——<br>de completar los pasos 1 y 2.                                                                                                    | Cancel Cancel Cancel Al final apretar                                                                                                    |

3

el botón Next.

#### Se abre la ventana:

| tting Function Builder - Variables and Parame                                                                                                    | eters - Amor1                                                                                 |                                         | - 🗆 X            |          |                                           |                                  |                     |             |
|----------------------------------------------------------------------------------------------------|-----------------------------------------------------------------------------------------------|-----------------------------------------|------------------|----------|-------------------------------------------|----------------------------------|---------------------|-------------|
| Hints       Inter names of variables, parameters, inter names of variables, parameters, inter names using comma.       Image: Image: Im | Independent Variables<br>Dependent Variables<br>Parameters<br>Derived Parameters<br>Constants | x<br>y<br>A,w,R1,y0,R2<br>Peak Function |                  | •        | Definir los<br>dependiente<br>parámetros. | nombres de la<br>, independiente | is variat<br>e y de | oles<br>los |
| Peak Function                                                                                                    | Cancel                                                                                        | << Back                                 | k Next >> Finish | Al<br>el | final apreta<br>botón <mark>Next</mark> . | r                                |                     |             |

Tenemos que tener en claro cuál es la función que vamos a escribir. En este caso la función es:

$$y = y_0 + A e^{-R_1 x} \cos(w x + R_2)$$

$$parámetros$$

y: variable dependiente
x: variable independiente

Se abre la ventana:

| ession Function -                    | Amor1 – D                                                                                                    | $^{	imes}$ Para poder realizar el ajuste es                                                                                              |
|--------------------------------------|----------------------------------------------------------------------------------------------------|----------------------------------------------------------------------------------------------------|
| ····· • >>                           | Parameters Constants                                                                                                    | <u>indispensable</u> estimar los<br>parámetros iniciales (que tienen                                                                     |
| alues<br>alues<br>e<br>strol<br>alog | Param       Unit       Meaning       Fixed       Initial Value       Significant Digits         A       ?       ✓       27,89       System         w       ?       ✓       6,73       System         R1       ?       ✓       0,286       System         y0       ?       ✓       70,15       System         R2       ?       ✓       0       System | que ser cercanos a los valores<br>"reales").<br>Ver diapositiva 1.<br>Notar que está marcada la opción<br>Fixed en todos los parámetros. |
| an be<br>ssion<br>. The<br>npty if   | Function Body y= y0 + A*exp(-R1*x)*cos(w*x+R2)                                                                                                    | Escribir la función. Aquí dice<br>y0 + A*exp(-R1*x)*cos(w*x+R2)                                                                          |
| ie line,                             | Quick Check          x = 1         Image: Cancel         Cancel                                                                                                    | No olvidar los paréntesis y<br>signos de multiplicación, segúr<br>corresponda.                                                           |

Luego de completar la información de esta ventana apretar el botón Finish.

Luego de apretar el botón Finish se abre la siguiente ventana:

En rojo vemos el dibujo de la curva de ajuste con los parámetros que definimos en la diapositiva anterior.

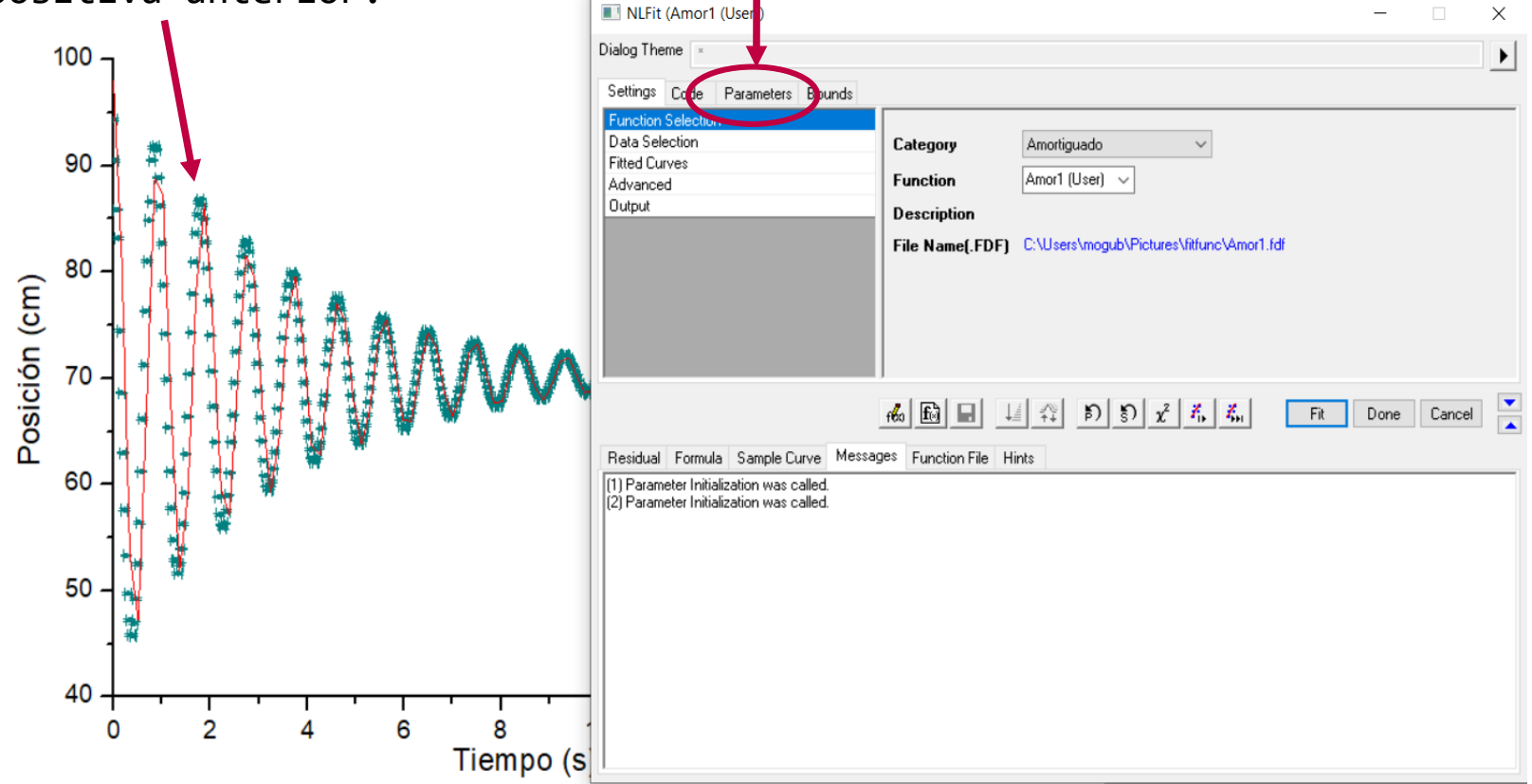

Hacer clic sobre la solapa Parameters.

Desmarcar la opción Fixed de alguno de los parámetros así se lo deja libre para que, en cada iteración, se encuentre el valor que mejor describe los datos experimentales. Luego apretar el botón (1 iteración) ó (varias iteraciones hasta que converja).

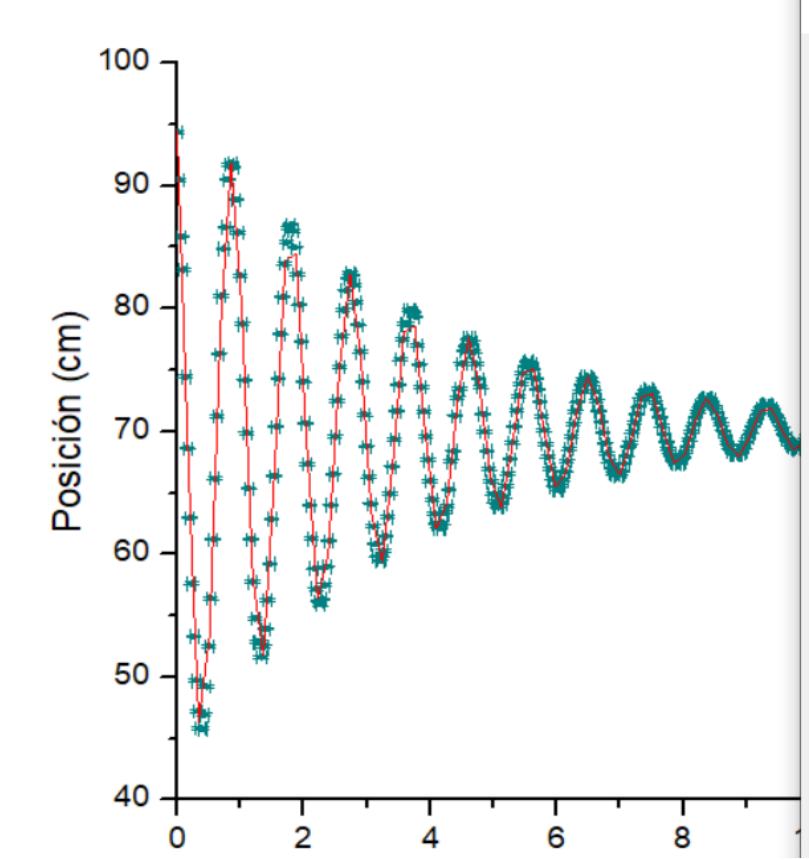

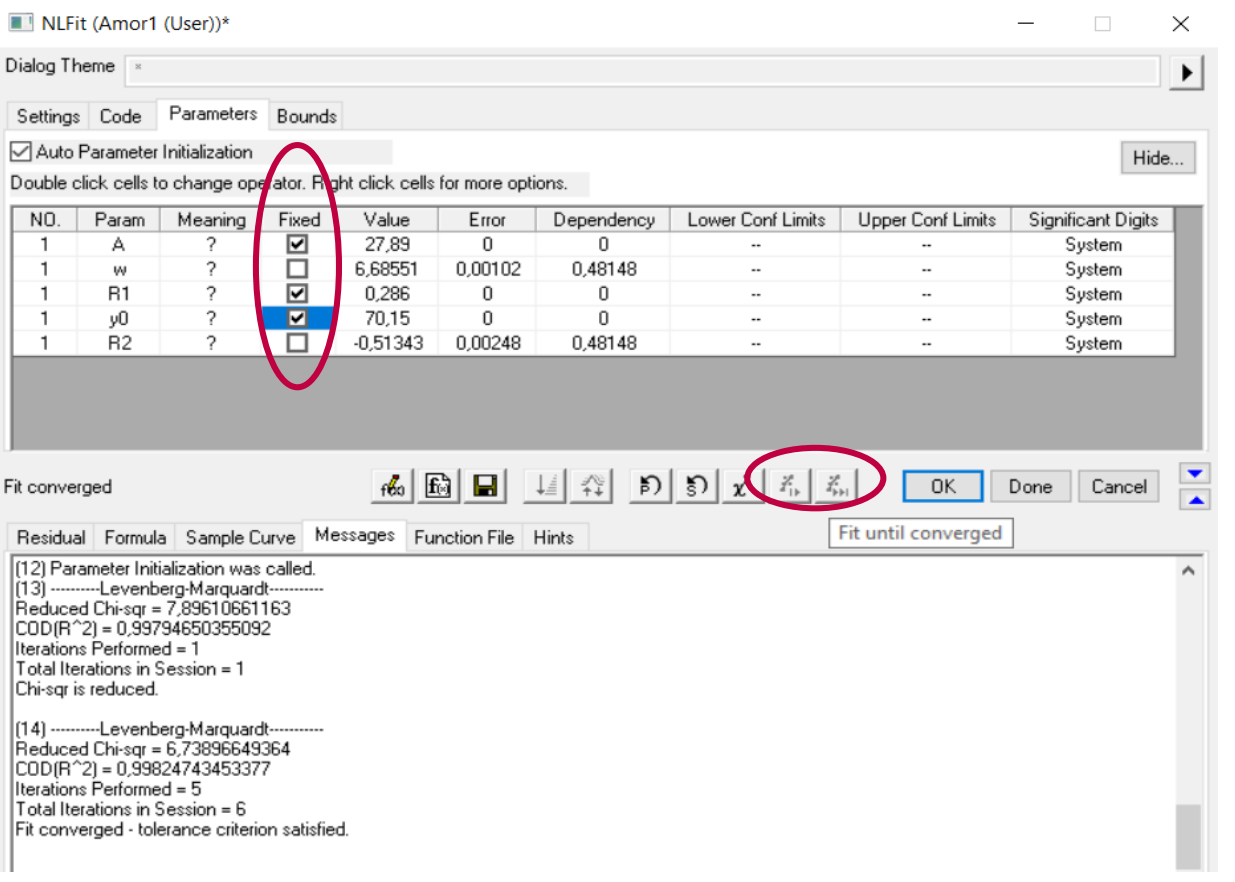

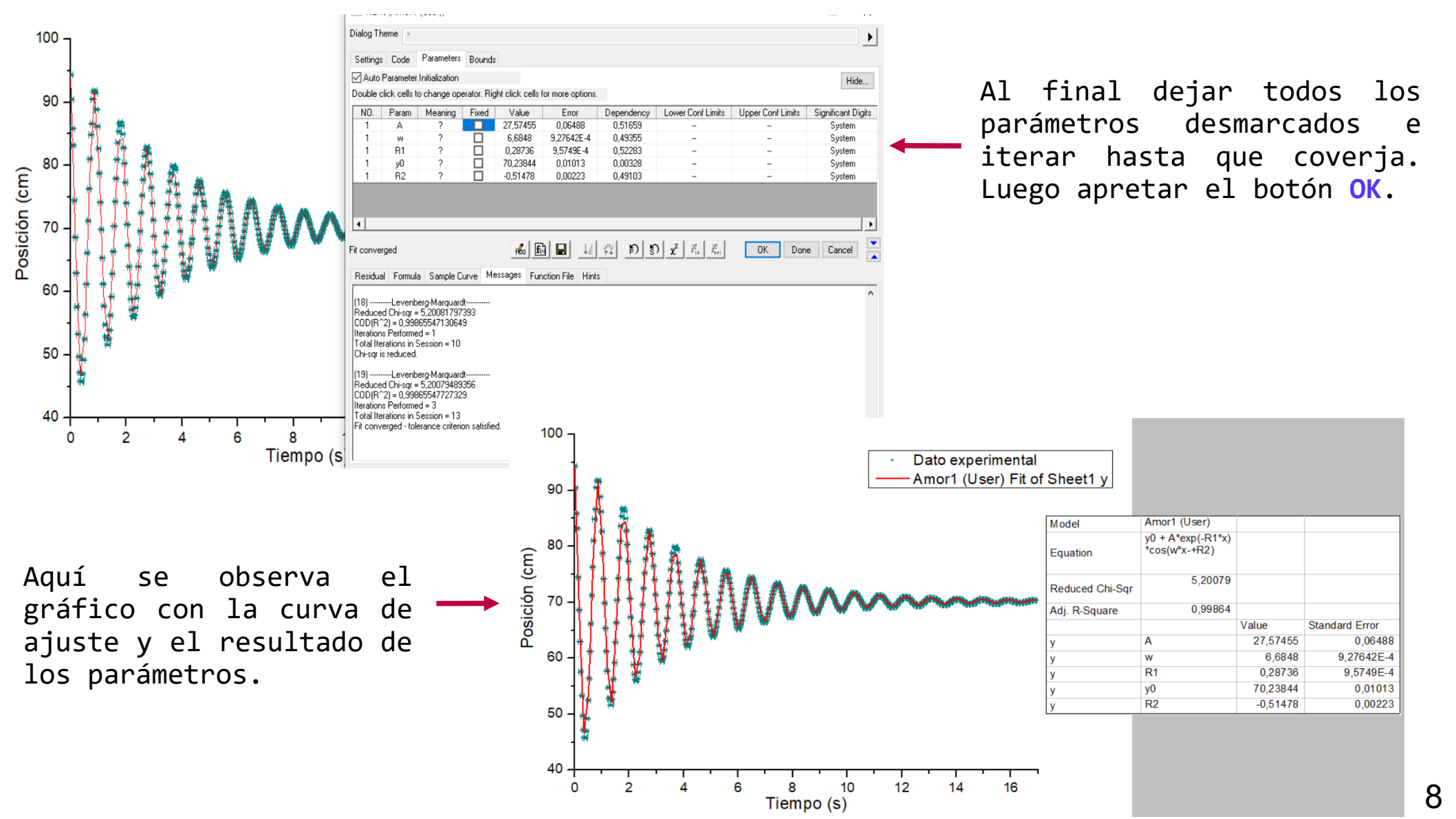

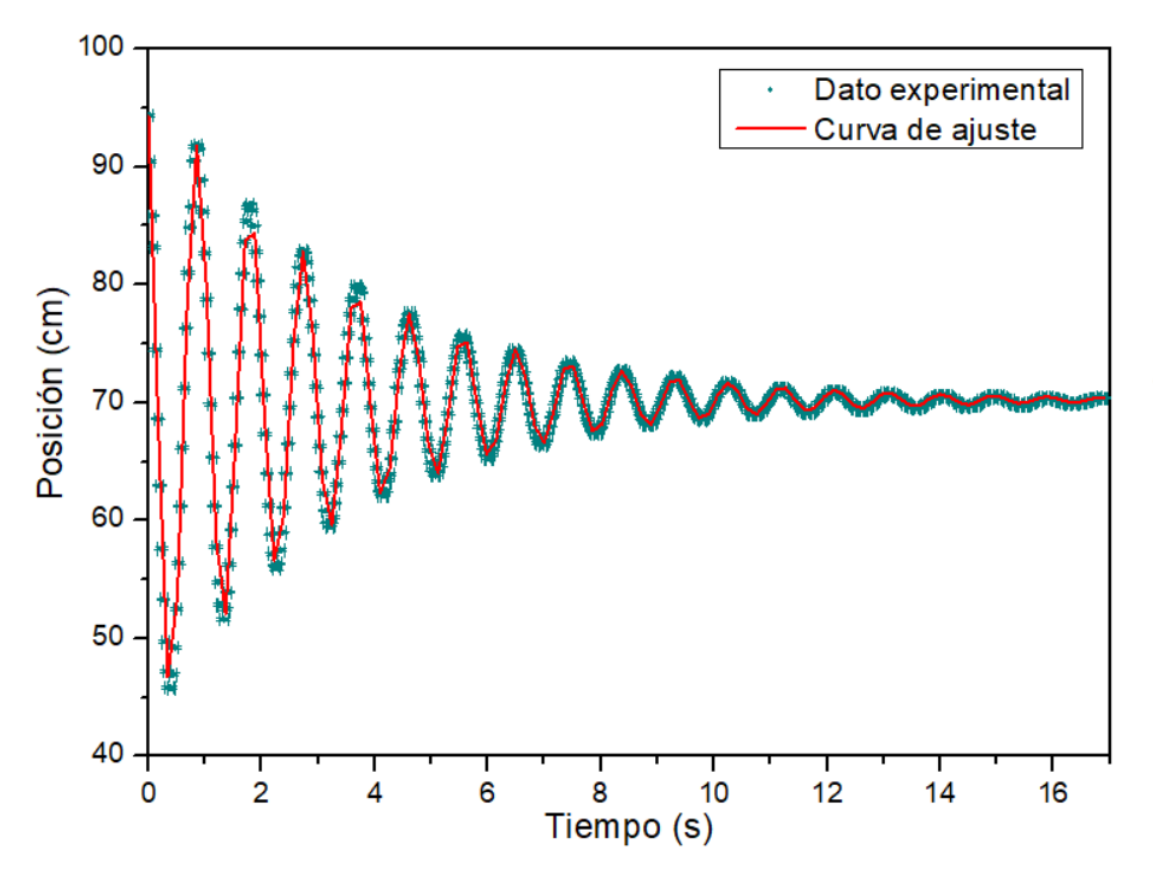

Resultado final. Reportar los parámetros con las cifras significativas apropiadas y con las unidades que correspondan.

$$y = y_0 + A e^{-R_1 x} \cos(w x + R_2)$$

 $y_0 = (70, 24 \pm 0, 01) \text{ cm}$   $A = (27, 57 \pm 0, 06) \text{ cm}$   $R_1 = (0, 287 \pm 0, 001) \text{ s}^{-1}$   $w = (6, 6848 \pm 0, 0009) \text{ rad/s}$  $R_2 = (-0, 515 \pm 0, 002) \text{ rad}$